# PIVIT

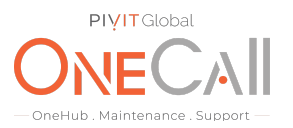

### Commands to Show Device Information Needed for OneCall Maintenance

#### What We Need

Output Specifications from your device to quote and onboard your spare.

#### **Why This Matters**

Learn what happens with the outputs retrieved and why we need the information from these commands at <u>PivIT's Sparing Integrity Program</u>.

#### Procedure

1. Enter the management IP address of your Unity system into a web browser and log in. From the left-hand bar select service

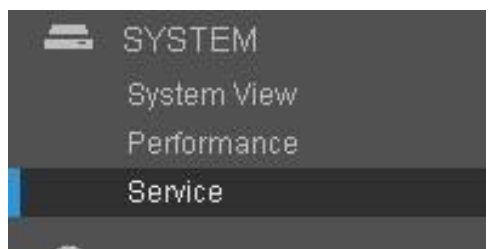

2. On the top bar select service tasks

| Overview | Service Tasks | Technical Advisories | Logs |
|----------|---------------|----------------------|------|

3. Ensure that Collect Service Information is selected and click on the Execute button

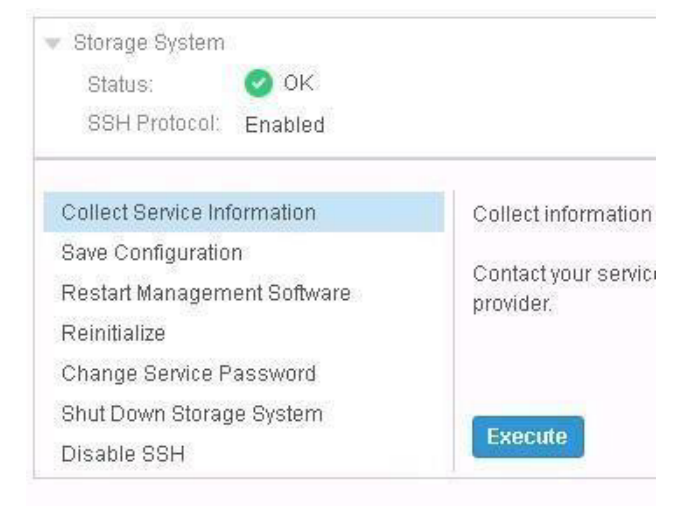

## PIVIT

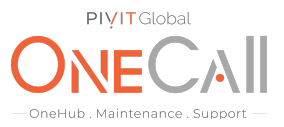

4. In the Collect Service Information window click the plus arrow near the top to initiate a logs collection

| ollect Service Information | ¢                       |   |
|----------------------------|-------------------------|---|
| + 4                        | 7 items                 |   |
| Time Created(UTC +00 ↓     | File Name               |   |
| 1/31/2017, 4:22:22 PM      | Unity_300_service_data_ | • |
| 1/31/2017, 11:56:52 AM     | Unity_300_service_data_ |   |
| 1/30/2017, 4:22:19 PM      | Unity_300_service_data_ |   |
| 1/29/2017, 4:22:20 PM      | Unity_300_service_data_ |   |
| 1/28/2017, 4:22:26 PM      | Unity_300_service_data_ |   |
| 9/28/2016, 10:10:29 AM     | spa_Unity_300_service_  |   |
| 9/27/2016, 11:08:31 AM     | SVCHALT_failure_Unity_  |   |
| <li>1</li>                 |                         |   |

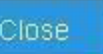

5. Once the Service Datalog collection is complete you will see a save file dialog. Once saved locally, please upload the file to the below link or send to your PivIT Representative.

Upload Link: https://onecall.pivitglobal.com/file-upload/quote

\*\*Contact your PivIT Account Rep with any questions.